# ADempiere (3.5)

## インストールマニュアル

**ADempiere Community** 

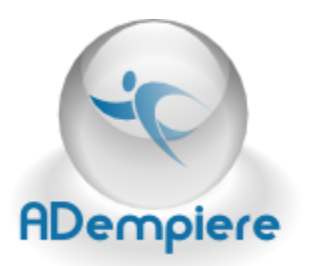

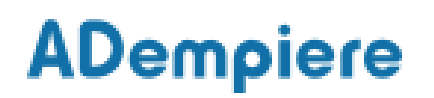

## Contents

| 改定履歴     |                        |
|----------|------------------------|
| 1 はじめに   | 4                      |
| 2 動作環境   | ŧ4                     |
| 3 事前準備   | 青5                     |
| 3.1 Java | _ JDK のセットアップ5         |
| 3.1.1    | Java JDK のダウンロード5      |
| 3.1.2    | Java JDK のインストール5      |
| 3.1.1    | Java JDK のパス設定5        |
| 3.2 デー   | タベースのセットアップ6           |
| 4 ADempi | iere サーバのセットアップ7       |
| 4.1 ADe  | mpiere のダウンロード7        |
| 4.2 ADe  | mpiere サーバのインストール7     |
| 4.3 デー   | タのインポート14              |
| 4.4 ADe  | mpiere サーバの起動16        |
| 5 ADempi | iere クライアントのセットアップ17   |
| 5.1 ADe  | mpiere クライアントのインストール17 |
| 5.2 ADe  | mpiere クライアントからのログイン17 |
| 5.3 Web  | ) UI からのログイン18         |

改定履歴

| Version<br>(改定日)        | 改定個所 | 改定者        | 改定内容                    | 備考 |
|-------------------------|------|------------|-------------------------|----|
| Ver0.01<br>(2011/04/28) | -    | syatsuzuka | Kubotti の資料をもとに初版<br>作成 |    |
| (                       |      |            |                         |    |
|                         |      |            |                         |    |
|                         |      |            |                         |    |
|                         |      |            |                         |    |
|                         |      | _          |                         |    |
|                         |      | ,          |                         |    |
| _                       |      |            |                         |    |
|                         |      |            |                         |    |
|                         |      |            |                         |    |
|                         |      |            |                         |    |

## 1 はじめに

本マニュアルは、ADempiere3.5 のインストール手順を記したものです。

## 2 動作環境

Adempiere ERP は Windows と Linux で動作させることができます。データベースシステム は、Oracle または、PostgreSQL が使用可能です。

本マニュアルでは Windows XP Professional と Oracle XE でのインストール方法を解説します。

インストールに必要な環境を以下に記します。

- OS Windows XP Professional
- CPU 2GHz 以上
- メモリ 1G バイト以上(2G バイト以上を推奨)

### 3 事前準備

### 3.1 Java JDK のセットアップ

3.1.1 Java JDK のダウンロード

Adempiere をインストールするには Java の実行環境(JRE)だけではなく Java の開発環境 (JDK)が必要です。

インストールされていない場合は、下記 URL からダウンロードしてください。

http://java.sun.com/javase/ja/6/download.html

2009年12月26日現在、ダウンロードページに

- JDK 6 Update 17 with Java EE
- JDK 6 Update 17 with JavaFX SDK
- JDK 6 Update 17 with NetBeans 6.8
- JDK 6 Update 17
- JRE 6 Update 17

などのダウンロードリンクがありますが、NetBeans や Java EE は不要なので、JDK 6 Update 17をダウンロードしてください。

Adempiere のインストールには、Java の実行環境(JRE)ではなくJDK が必要です。

### 3.1.2 Java JDK のインストール

JDK のファイルをダウンロードしたら、実行ファイルをクリックしてください。 インストーラーが起動するので指示に従ってインストールしてください。

### 3.1.1 Java JDK のパス設定

インストールが完了したら、JDK のパス通します。 コマンドプロンプトに"jarsigner"と入力してください。 (コマンドプロンプトは、デスクトップ画面左下にあるウィンドウズのスタートメニューから、 「すべてのプログラム」>「アクセサリ」>「コマンドプロンプト」で実行します)

"jarsigner"と入力したときに、使い方のメッセージが表示された場合は、すでに JDK のパスが

通っています。

「'jarsigner' は、内部コマンドまたは外部コマンド、操作可能なプログラムまたはバッチ ファイルとして認識されていません。」

と表示された場合は、JDK のパスが通っていないので、パスの設定をします。

「マイコンピュータ」のアイコンを右クリックして「プロパティ」を選ぶと、「システムのプロパティ」 が表示されます。

「詳細設定」タブをクリックして、ウィンドウの下のほうにある「環境変数」ボタンをクリックしてく ださい。

「システム環境変数」の「Path」を選択して、編集ボタンで変数値に JDK の bin ディレクトリをパ スに追加してください。

例:

;C:\Program Files\Java\jdk1.6.0\_17\bin ※セミコロン(;)は区切り文字です。

3.2 データベースのセットアップ

データベースのセットアップ手順については、「ADempiere3.5\_インストールマニュアル補足」 をご参照ください。

## 4 ADempiere サーバのセットアップ

### 4.1 ADempiere のダウンロード

Adempiere のプログラム本体は、以下から入手することが可能です。

http://sourceforge.net/projects/adempiere/

### 4.2 ADempiere サーバのインストール

ADempiere サーバのインストール手順を以下に記します。

### 手順1) ダウンロードファイルの解凍

Adempiere の zip ファイルを解凍します。

解凍して出来たフォルダを任意の場所に移動させてください。

このマニュアルではCドライブの直下(C:\Adempiere)に移動させたという前提で説明します。別の場所に置いた場合はファイルパスを読み替えてください。

### 手順2) インストーラの実行

解凍フォルダにある、以下のバッチスクリプトを実行してください。

ADempiere の設定プログラムが起動されます。

C:\Adempiere\RUN\_setup.bat

#### 手順 3) ADempiere サーバ設定

手順2で起動された ADempiere サーバ設定画面において、下記を設定ください。

| 🗟 アデンピエーレ サーバー 🖡 | 放定                            |                   |                |
|------------------|-------------------------------|-------------------|----------------|
| ファイル ヘルプ         |                               |                   |                |
| Java             |                               |                   |                |
| Javaのホーム         | rogram Files\Java\jdk1.5.0_10 | Java VM           | sun            |
| demnioro         |                               |                   |                |
| アデンピエーレのホーム      | C:\Adempiere                  | KeyStore Password | ******         |
|                  |                               |                   | ·, -           |
| プラリケーション・サーハ     |                               | Sonvor Tuno       |                |
| Deployment       |                               | IND # ~ b         | 1000           |
| ウェブポート           |                               | SSI               |                |
| 1040             |                               | 002               | [443] L        |
| データベース・サーバ名      |                               |                   |                |
| データベース・サーバ名      | computerName                  | データベース            | oracleXE 💌     |
| データベース名 (SID)    | xe                            | TNS               | xe 🔻           |
| データベース ポート       | 1521                          | システムパスワード         | *****          |
| データベースユーザ名       | adempiere                     | データベースパスワード       | ·····          |
| メール・サーバ          |                               |                   |                |
| メール・サーバ          | computerName                  | メール               | test@test.test |
| メールユーザ           | test                          | メールバスワード          | ****           |
| テスト              |                               | 0                 | 📄 保存           |
|                  |                               |                   |                |

図 4-1 ADempiere サーバー設定画面

### Java のホーム

インストールした JDK のディレクトリを指定

#### Java VM

"sun"を選択

### アデンピエーレのホーム

ADempiere の本体を置いたディレクトリを指定

(本マニュアルでは C:\Adempiere に置いています)

### **KeyStore Password**

任意のパスワードを設定して忘れないように、テキストファイルなどに保存したりメモをしたりして下さい。

アプリケーション・サーバー

インストールする PC のホスト名を指定します。

デスクトップのマイコンピュータを右クリックして表示される、「システムのプロパティ」ウィンドウの「コンピュータ名」タブにある、「フルコンピュータ名」がホスト名です。文字の最後にあるドット(.)は付けなくても問題ありません。

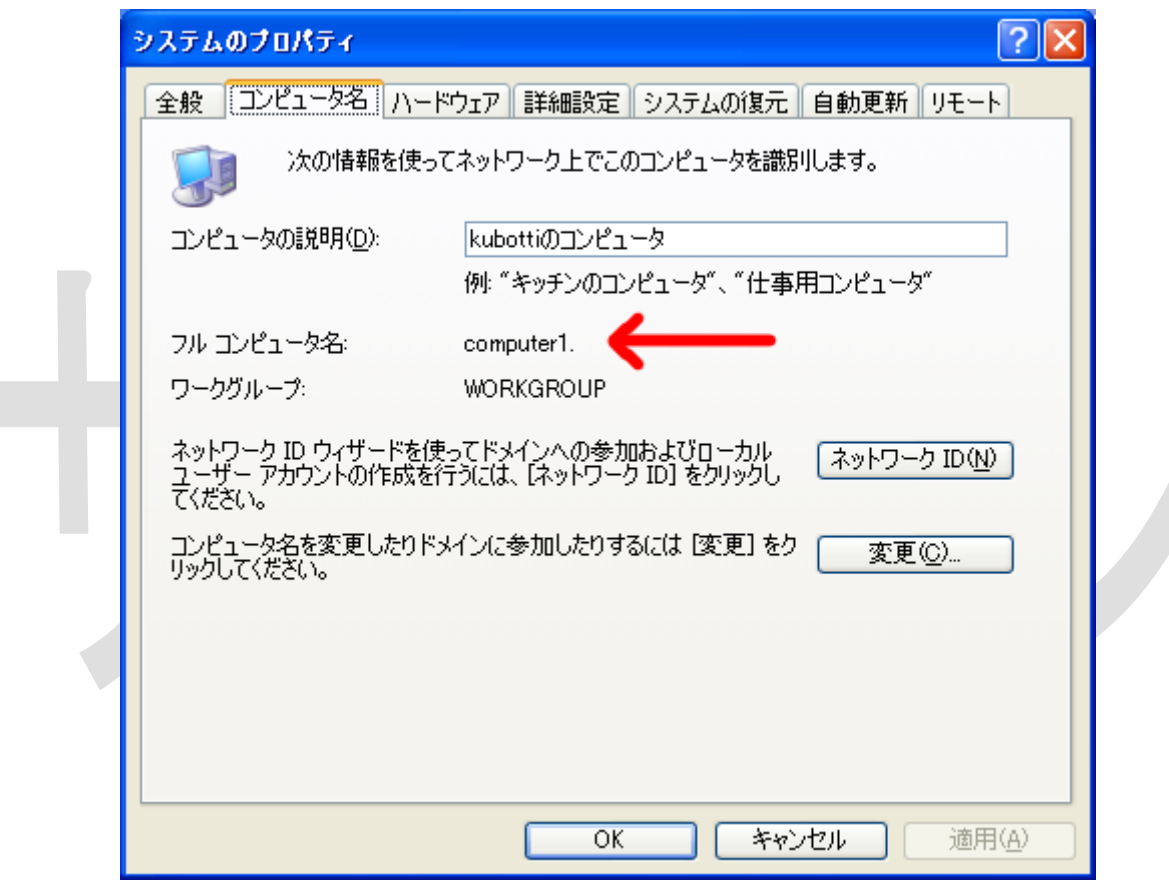

図 4-2 ホスト名の確認

### Server Type

"jboss"を選択

### JNP ポート、ウェブポート、SSL

デフォルトのままそれぞれ、1099、80、443を指定

データベース・サーバ名

「アプリケーション・サーバ」で設定したときと同じようにホスト名を指定

<データベースにオラクル XE を使う場合> データベース

oracleXE を選択

データベース名(SID)

"xe"と入力

TNS

xe を選択

データベースポート

oracleXE デフォルトの"1521"を設定

システムパスワード

オラクル XE をインストールしたときに設定したパスワードを入力

データベースユーザ名

"Adempiere"を入力

データベースパスワード

任意のパスワードを入力

※データベースユーザ名とデータベースパスワードは、Adempiere がデータベースに接続する時に使うユーザー名とパスワードです。

### <データベースに PostgreSQLを使う場合> データベース

"postgresql"を選択

データベース名(SID)

"adempiere"を入力

データベースポート

postgreSQL のデフォルトの"5432"を設定

システムパスワード

postgreSQLをインストールしたときに設定したパスワードを入力

データベースユーザ名

"adempiere"を入力

### データベースパスワード

任意のパスワードを入力

※データベースユーザ名とデータベースパスワードは、Adempiere がデータベースに接続する時に使うユーザー名とパスワードです。

#### メールサーバ

「アプリケーション・サーバ」で設定したときと同じようにホスト名を入力

メール、メールユーザ、メールパスワード

本マニュアルでは使用しないので、test@test.test、test、test と入力

### 手順 4) ADempiere サーバ設定のテストおよび保存

手順3の入力が終わったら左下にある「テスト」ボタンを押してください。

「テスト」ボタンを押した後に表示される「Key Store Dialog」において、内容を変更せずに 右下の OK ボタンを押してください。

テストでエラーが無ければ、右下にある「保存」ボタンがアクティブになるので「保存」ボタンを 押してください。

| 😒 Key Store Dialog     |                      |  |
|------------------------|----------------------|--|
| (ON) Common Name       | 192.168.1.10         |  |
| (OU) Organization Unit | aaa                  |  |
| (O) Organization       | AdempiereUser        |  |
| (L) Locale/Town        | MyTown               |  |
| (S) State              |                      |  |
| (C) Country (2 Char)   | JP                   |  |
|                        | × ~                  |  |
| <b>义</b> ·             | 4–3 Key Store Dialog |  |
|                        |                      |  |

### 手順 5) GPL ライセンスへの同意

Adempiere のライセンス(GPL)に同意するかどうかのウィンドウが表示されます。 同意出来る場合は、右下の「はい」をクリックしてください。 設定が保存されてビルドが開始されます。 ウェブポート(80)、SSL ポート(443)などが他のアプリケーションで使用されているとエラー メッセージが表示されます。 ポートを使用しているアプリケーションを終了してから、セットアップを実行し直してください。

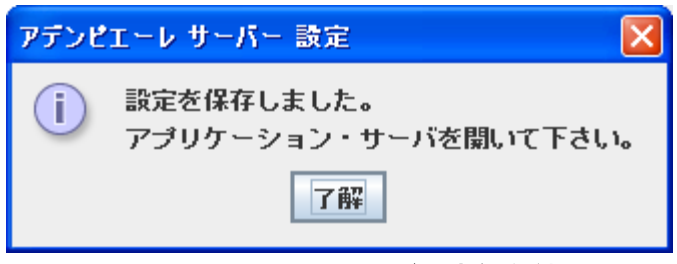

図 4-4 ADempiere サーバ設定保存結果

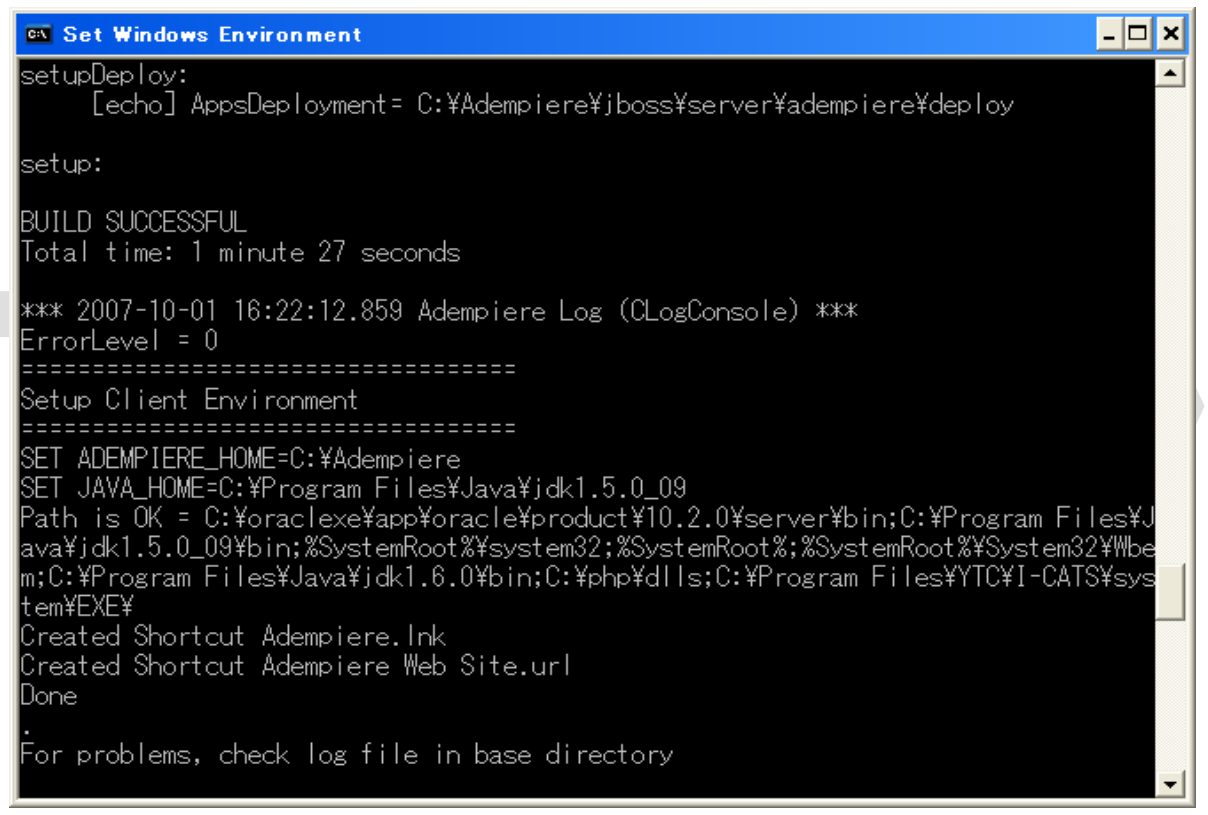

図 4-5 ADempiere サーバ設定保存完了後の表示

## 4.3 データのインポート

PostgreSQL または Oracle XE へのデータインポートの手順を以下に記します。

### 手順1) データインポートバッチの実行

インストールフォルダにある下記バッチスクリプトを実行してください。 コマンドプロンプトが開いて、ローディング処理が実行されます。

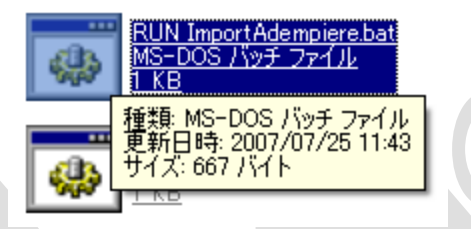

\*Adempiere 342s では、バージョン8.3以降の PostgreSQL で RUN\_ImportAdempiere.bat を実行すると正しくデータがインポートされません。 Adempiere 342s で PostgreSQL 8.3以降の PostgreSQL にデータをインポートする場 合は、C:\Adempiere\utils\postgresql\ImportAdempiere.bat の25行目を下記のように修正してください。

### (修正前)

@createdb %ADEMPIERE\_DB\_NAME% -E UNICODE -O %2 -U %2

### (修正後)

@createdb -E UNICODE -O %2 -U %2 %ADEMPIERE\_DB\_NAME%

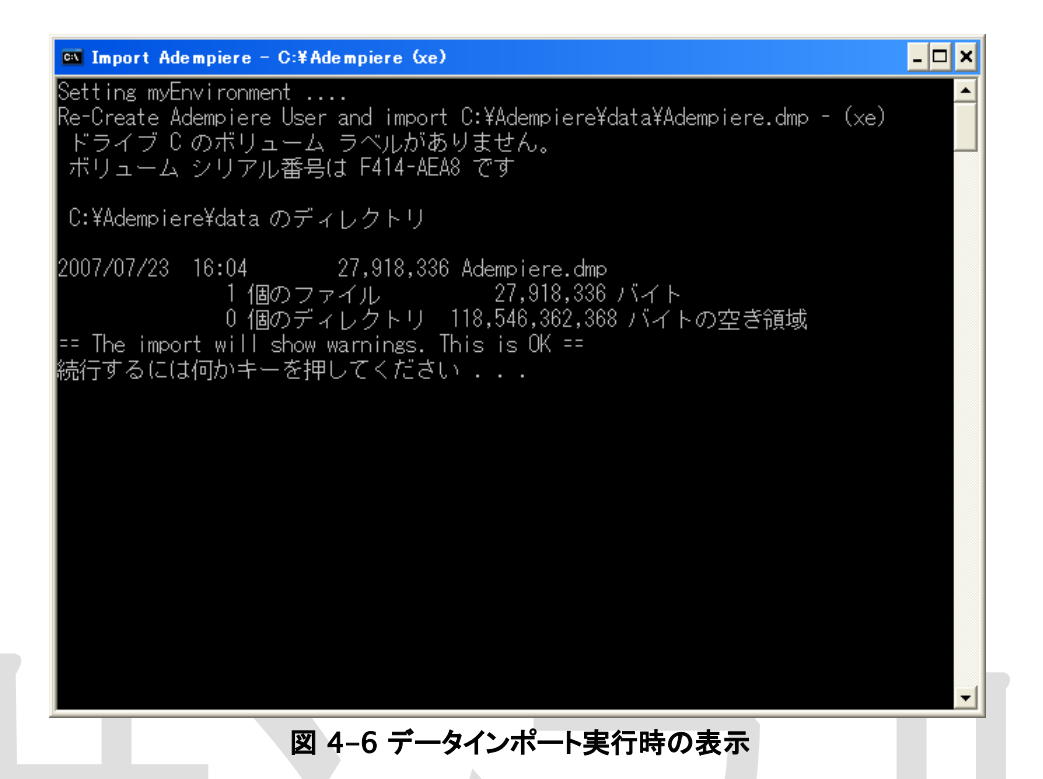

Oracle XE の場合は、処理中にエラーメッセージが表示されますが、バッチ処理の最後にエラーを解消する処理があるので途中で表示されるエラーは問題ありません。

| Import Adempiere - C:¥Adempiere (xe)                                                                              |    |
|----------------------------------------------------------------------------------------------------|----|
| IMP-00041: 警告: オブジェクト作成の際、コンパイル・エラーが発生しました。                                                                       |    |
| "LINELISTAMT", "LINELIMITAMT", "LINEDISCOUNTAMT", "LINEDISCOUNT", "LINEOVERLIMIT"                                 |    |
| "SELECT il.AD_Client_ID, il.AD_Org_ID, il.M_Product_ID,"                                                          |    |
| ″firstOf(il.DateInvoiced, 'Q') AS DateInvoiced,″<br>″SUM(il.LineNetAmt) AS LineNetAmt.″                           |    |
| ″ SUM(il.LineListAmt) AS LineListAmt,″                                                                            |    |
| SUM(II.LineLimitAmt) AS LineLimitAmt,<br>SUM(iI.LineDiscountAmt) AS LineDiscountAmt,″                             |    |
| CASE WHEN SUM(LineListAmt)=0 THEN 0 ELSE"<br>ROUND((SUM(LineListAmt)-SUM(LineNetAmt))/SUM(LineListAmt)*100 2) END | ۵  |
| S "                                                                                                    |    |
| "LineDiscount,"                                                                                                   |    |
| SUM(LineOverLimitAmt) AS LineOverLimitAmt,"                                                                       |    |
| CASE WHEN SUM(LINENetAmt)-U HEN U ELSE<br>100-ROIND((SIM(LineNetAmt)-SIM(LineOverLimitAmt))/SIM(LineNetAmt)*10    | n. |
| 2)"                                                                                                    | ~, |
| "END AS LineOverLimit,"                                                                                           |    |
| SUM(UtyInvoiced) AS UtyInvoiced, IsSUIrx                                                                          |    |
| "GROUP BY iLAD Client ID, iLAD Org ID, iLM Product ID."                                                           |    |
| firstOf(il.DateInvoiced, 'Q'), IsSOTrx"                                                                           |    |
| 制約の有効化について・・・                                                                                                    | -  |

図 4-7 Oracle XE へのインポート時のエラー表示

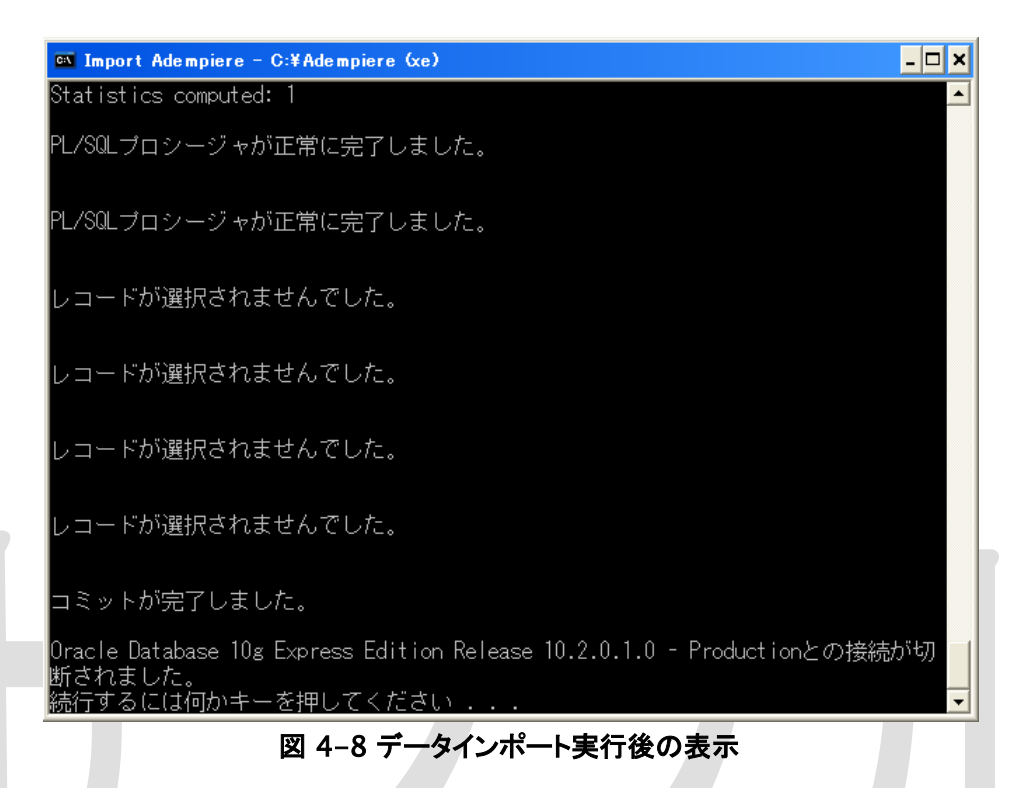

↑この画面と同じメッセージが表示されたらインポートは正常に実行されています。

### 4.4 ADempiere サーバの起動

ADempiere サーバの起動手順を以下に記します。

### 手順1) サービス起動スクリプトの実行

下記バッチスクリプトを実行すると、JBoss サーバが起動します。

C:\Adempiere\utils\RUN\_Server2.bat

## 5 ADempiere クライアントのセットアップ

### 5.1 ADempiere クライアントのインストール

C:\Adempiere\lib\AdempiereClient.zip が adempiere のクライアントプログラムです。 AdempiereClient.zip を解凍してください。このマニュアルではデスクトップに解凍します。 解凍して出来たフォルダに、RUN\_Adempiere.bat というファイルがあるのでクリックして実行 してください。

Adempiere クライアントが起動します。

最初に起動したときは GPL ライセンスに同意するかどうかのウィンドウが表示されるので、同 意できる場合は、同意するを選んで先に進んでください。 これでインストール作業は終了です。

## 5.2 ADempiere クライアントからのログイン

Adempiere クライアントを起動するとログイン画面が表示されます。

| 🌚 アデンピ               | エーレ ログイン                   |                              |  |
|----------------------|----------------------------|------------------------------|--|
| 接続 デフォ               | ±16⊦\                      |                              |  |
| ADe<br>Smart Suite i | mpiere<br>BRP, CRM and SCM | Release 3.5.2a<br>2008-07-29 |  |
| サーバー                 | computer1{compu            | ter1-xe-adempiere} 冒         |  |
| ユーザー                 | SuperUser                  |                              |  |
| パスワード                | •••••                      |                              |  |
| 部                    | 日本語 (JP)                   | -                            |  |
|                      | © 1999-2007 Ademp          | iere ®                       |  |
|                      |                            | ×                            |  |
| 未接続                  |                            |                              |  |

### 図 5-1 ADempoiere ログイン画面

まず、標準で作成されている、下記 ID とパスワードを入力し、右下の OK ボタン(右下のチェッ クマークのボタン)を押してください。

| ユーザー  | SuperUser |
|-------|-----------|
| パスワード | System    |
| 言語    | 日本語(JP)   |

認証済みの画面に移動したら、インストールは適切に完了しています。 ログイン画面の下に「データベースが見つかりません」と表示された場合は、Oracle が起動し ていないことが考えられます。Oracle が起動しているかどうか確認してください。

### 5.3 Web UI からのログイン

Jboss サーバーが起動している状態で、インストール時に設定したアプリケーション・サーバ名 をブラウザに入力すると、ウェブ画面が表示されます。

(例: http://computer1/)

表示された画面の "Adempiere ZK webUI (beta)"をクリックすると、Web 経由で Adempiere にアクセスできます。

(例: http://computer1/webui/)

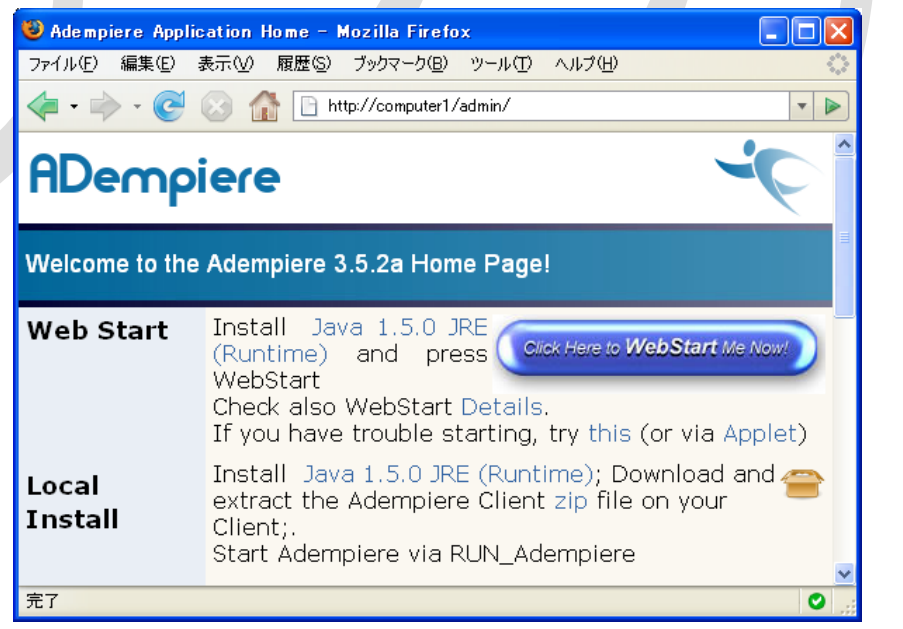

図 5-2 Web UI からのアクセス画面